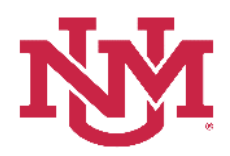

## **UAP 7000**

## **CATEGORIZATION OF RESERVES**

# **E-PRINT REPORTS**

Date Issued/Revised: 6/12/2019

**General Description:** This procedure lists the instructions to run the Categorization of Reserves ePrint Reports. There are three Reports and the navigation steps for each report is the same. The ePrint Categorization of Reserves Reports are:

- FZRFBDR Categorization of Reserves Deficit Reduction
- FZRFBDT Categorization of Reserves Detail
- FZRFBSM Categorization of Reserves Summary

**Responsible Manager:** Office of Planning, Budget and Analysis (OPBA) HSC Budget Office

**Running the Banner ePrint Categorization of Reserves Reports** 

- 1. Login to myUNM
- 2. Under Reporting (in the UNM Business Applications window), click on "E-Print"

| oloyees)                                                          |                                                                    | Business Applications                     |
|-------------------------------------------------------------------|--------------------------------------------------------------------|-------------------------------------------|
| mployees to view/update personal information, benefits a          | nd deductions, pay information, tax forms Transaction              | and Real-time Query Systems<br>orms (INB) |
|                                                                   | Banner 9 F                                                         | orms                                      |
|                                                                   | Employee                                                           | Dashboard                                 |
| ENTER LOBOWEB                                                     | LoboWeb                                                            |                                           |
|                                                                   | LoboAchie                                                          | ve                                        |
|                                                                   | LoboMart                                                           |                                           |
| Finance                                                           | • LoboTime                                                         |                                           |
| Bursar Account                                                    | UNMJobs                                                            |                                           |
| Bursar Account                                                    | • Performan                                                        | ce Evaluations                            |
|                                                                   | Workflow                                                           |                                           |
| ay 7:00 pm - 8:30 pm. See the "Banner Announcements" widget for c | other planned downtime. • AppReview                                | GradApp                                   |
|                                                                   | Grad Studi                                                         | es App                                    |
|                                                                   |                                                                    |                                           |
|                                                                   | Reporting<br>E-Print<br>HR Reports<br>MyReports                    | 5                                         |
| 1                                                                 | MySpend F                                                          | Portal                                    |
| 3. Log into Banner ePrint using your Ne                           | etID and Password                                                  |                                           |
|                                                                   | Banner<br>ePrint about Banner ePrint   Eq. Channe Bannerkow   Help | Lagaut                                    |
|                                                                   | About banner er nikt i rikg                                        | Logodi                                    |
| Login using your NetID                                            | User ID:                                                           |                                           |
| and Password.                                                     | Password:                                                          |                                           |
|                                                                   | Repository fin_banp - Finance Banner - Production (banp)           | ×                                         |
|                                                                   | Enter                                                              |                                           |
|                                                                   |                                                                    |                                           |
|                                                                   |                                                                    |                                           |
|                                                                   |                                                                    |                                           |
| 4. The Repository will default to fin_bar                         | np-Finance Banner-Production (banp)                                |                                           |
|                                                                   |                                                                    |                                           |
| 5. Click "Enter"                                                  |                                                                    |                                           |

Categorization of Reserves E-print Reports

| Banner                                    | Select Report from Report             | itory fin_banp - Finance Banner - Production (banp) | fin_banp - Finance Banner - Production (banp) Repository<br>User NetD |
|-------------------------------------------|---------------------------------------|-----------------------------------------------------|-----------------------------------------------------------------------|
| ePrint                                    | About Banner ePrint   FAQ   My ePrint |                                                     | Change Repository   Help   Logout                                     |
| _banp - Finance Banner - Production (banp | )                                     |                                                     |                                                                       |
|                                           |                                       |                                                     |                                                                       |
|                                           | Report                                | Description                                         | Latest Date                                                           |
| DF TEXT J                                 | FABCHKR                               | Batch Disbursement Register                         | Fri Jun 07, 2019 11:34am                                              |
| DF TEXT J                                 | FARIAGE                               | Invoice Aging Report                                | Tue Nov 15, 2005 3:46pm                                               |
| DF TEXT <b>T</b>                          | FARINVA                               | Invoice Activity Report                             | Wed Nov 03, 2004 08:36am                                              |
| DF TEXT 🏅                                 | FARINVS                               | Invoice Selection Report                            | Fri Mar 15, 2019 10:38am                                              |
| DF TEXT 🏅                                 | FARIREC                               | Invoices Awaiting Receiver Report                   | Mon Jul 02, 2018 2:58pm                                               |
| DF TEXT 🏅                                 | FAROINV                               | Open Invoice Report                                 | Tue Mar 21, 2006 2:42pm                                               |
| DF TEXT 🏅                                 | FBRBDBB                               | Budget Build Process                                | Wed Apr 24, 2019 1:30pm                                               |
| DF TEXT 🏅                                 | FBRBDDS                               | Distribution Process Summary                        | Fri Apr 26, 2019 10:57am                                              |
|                                           |                                       |                                                     |                                                                       |

6. Click on the drop down arrow to display the list of reports in ePrint.

7. Scroll down to locate the Categorization of Reserves Report and click on the report you want to access

- FZRFBDR
- FZRFBDT
- FZRFBSM

| Banne                         | er Sel           | ect Report from Repository      | fin_banp - Finance Banner - Production (banp) | fin_banp - Finance Banner - Production (b | panp) Repository               |    |
|-------------------------------|------------------|---------------------------------|-----------------------------------------------|-------------------------------------------|--------------------------------|----|
| ePfin                         | About I          | Banner ePrint   FAQ   My ePrint |                                               | Cha                                       | nge Repository   Help   Logout |    |
| fin_banp - Finance Banner - P | roduction (banp) |                                 |                                               |                                           |                                |    |
|                               |                  | Report                          | Description                                   |                                           | Latest Date                    |    |
| PDF TEXT J                    |                  | FZRFBDR                         | Categorization of Reserves Deficit Reduction  |                                           | Mon Jul 30, 2018 8:00pn        | 1  |
| PDF TEXT 🏅                    |                  | FZRFBDT                         | Categorization of Reserves Detail             |                                           | Mon Jul 30, 2018 8:00pr        | 1  |
| PDF TEXT 🏅                    |                  | FZRFBSM                         | Categorization of Reserves Summary            |                                           | Mon Jul 30, 2018 8:00pr        | 1  |
| PDF TEXT 3                    |                  | FZRGAUD                         | Grant Setup Audit Report                      |                                           | Fri May 18, 2018 09:23a        | m  |
| PDF TEXT J                    |                  | FZRGRNT                         | UNM Allow Deferred Grant Calc                 |                                           | Sat Apr 02, 2016 11:26a        | m  |
| PDF TEXT J                    |                  | FZRIDPG                         | Incomplete Document Purge Listing             |                                           | Mon Jul 30, 2018 7:37pn        | 1  |
| PDF TEXT J                    |                  | FZRLBDV                         | Labor Distribution Validation                 |                                           | Mon Jul 30, 2018 10:32p        | m  |
| PDF TEXT J                    |                  | FZROFPD                         | Open Fiscal Period                            |                                           | Wed Jul 18, 2018 08:01a        | ım |
| Previous FZRFBDR V            |                  |                                 |                                               |                                           |                                |    |
|                               |                  |                                 |                                               |                                           |                                |    |
|                               |                  |                                 |                                               |                                           |                                |    |
|                               |                  |                                 |                                               |                                           |                                |    |
|                               |                  |                                 |                                               |                                           |                                |    |
| 8. Click on t                 | the " 🔨 '        | " (drill) to vie                | w the report Latest Date selection            |                                           |                                |    |

**Note:** These reports refresh nightly. If data is entered into the module today, it will not display for 24 hours provided the nightly refresh process has completed.

Categorization of Reserves E-print Reports

| Banner                                       | Report Detail: FZRFBDR                                                        | fin_banp - Finance i<br>User NetiD                                            | Banner - Production (banp) Repository |                         |  |
|----------------------------------------------|-------------------------------------------------------------------------------|-------------------------------------------------------------------------------|---------------------------------------|-------------------------|--|
| erinit                                       | About Banner ePrint (FAQ) My ePrint                                           |                                                                               | Change Repository   Help   Logout     |                         |  |
| hn_banp - Finance Banner - Production (bant  | ): FZRFBUR                                                                    |                                                                               |                                       |                         |  |
|                                              | Title                                                                         |                                                                               | Date                                  |                         |  |
| PDF EXT 🗣                                    | Current Unrestricted Deficit and Deficit Reduction Plans by Organization leve |                                                                               | Mon Jul 30, 20                        | 8 8:00pm                |  |
| PDF TEXT                                     | Current Unrestricted Deficit and Deficit Reduction Plans by Organization leve | Current Unrestricted Deficit and Deficit Reduction Plans by Organization leve |                                       | Sun Jul 29, 2018 8:00pm |  |
| PDF TEXT                                     | Current Unrestricted Deficit and Deficit Reduction Plans by Organization leve | Current Unrestricted Deficit and Deficit Reduction Plans by Organization leve |                                       | Sat Jul 28, 2018 8:00pm |  |
| PDF TEXT                                     | Current Unrestricted Deficit and Deficit Reduction Plans by Organization leve | Current Unrestricted Deficit and Deficit Reduction Plans by Organization leve |                                       | Fri Jul 27, 2018 8:00pm |  |
| PDF TEXT                                     | Current Unrestricted Deficit and Deficit Reduction Plans by Organization leve |                                                                               | Sat Sep 30, 2017 8:00pm               |                         |  |
| PDF TEXT                                     | Current Unrestricted Deficit and Deficit Reduction Plans by Organization leve | Current Unrestricted Deficit and Deficit Reduction Plans by Organization leve |                                       | Fri Sep 29, 2017 8:00pm |  |
| PDF TEXT                                     | Current Unrestricted Deficit and Deficit Reduction Plans by Organization leve | Current Unrestricted Deficit and Deficit Reduction Plans by Organization leve |                                       | Thu Sep 28, 2017 8:00pm |  |
| PDF TEXT                                     | Current Unrestricted Deficit and Deficit Reduction Plans by Organization leve |                                                                               | Wed Sep 27, 2                         | 017 8:00pm              |  |
|                                              | Currant Unrestricted Deficit and Deficit Reduction PIs                        | ans by Organization leve - Mon. Jul 30, 2018,8:00pm                           |                                       | Nevt                    |  |
|                                              | Current Onesancted Dencir Aeduction Pra                                       |                                                                               |                                       | Next                    |  |
|                                              |                                                                               |                                                                               |                                       |                         |  |
| Select the drop down box option to display a |                                                                               |                                                                               |                                       |                         |  |
| list of dai                                  | ly reports available to access.                                               |                                                                               |                                       |                         |  |
| Click on                                     | the report you want to select The                                             |                                                                               |                                       |                         |  |
| colected                                     | report you want to sciect. The                                                |                                                                               | Daily Reports ava                     | illable to access       |  |

a report will display in the Click on the "PDF" to view the report.

will display in the "Date" column. Click on the "PDF" to view the report.

9. Click on the **PDF** icon to display the report

10. Or click on the drop down box to display a list of the reports

#### Categorization of Reserves Deficit Reduction Report FZRFBDR

- Displays Fund Codes deficit balances at Organization Level 5 •
- Current Unrestricted Deficit Balance in the 1900 account code
- Deficit Reduction Plan entered by departments

#### Categorization of Reserves Detail Report FZRFBDT

- Displays Unrestricted Index detail by Fund •
- Current fiscal year or five next consecutive years
- **Displays Adjusted Banner Commitments and Dedications** •
- Displays Department categorizations entered into the CAR system (24 hours prior) •

#### Categorization of Reserves Summary Report FZRFBSM

- Displays summary data by Fund and by Index Code
- Displays Adjusted Banner Commitments and Dedications totals
- **Displays Department Commitments and Dedications totals**
- Includes Net Discretionary Reserve balances

\* \* \* E N D \* \* \*